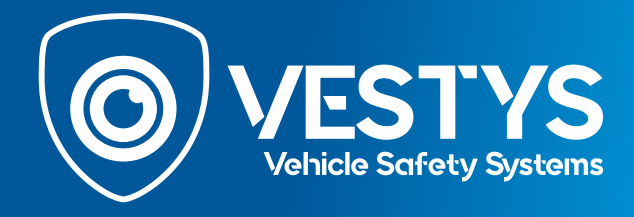

Po nainstalování couvací kamery na originální OME monitor ve vozidle se na monitoru zobrazí statické a dynamické parkovací čáry. Na některých monitorech mohou být v závislosti na výbavě automobilu pouze statické čáry.

Statické čáry - čáry s barevnými indikátory, které ukazují vzdálenost od překážek.

Dynamické OEM čáry - čáry, které se otáčejí v závislosti na točení volantu.

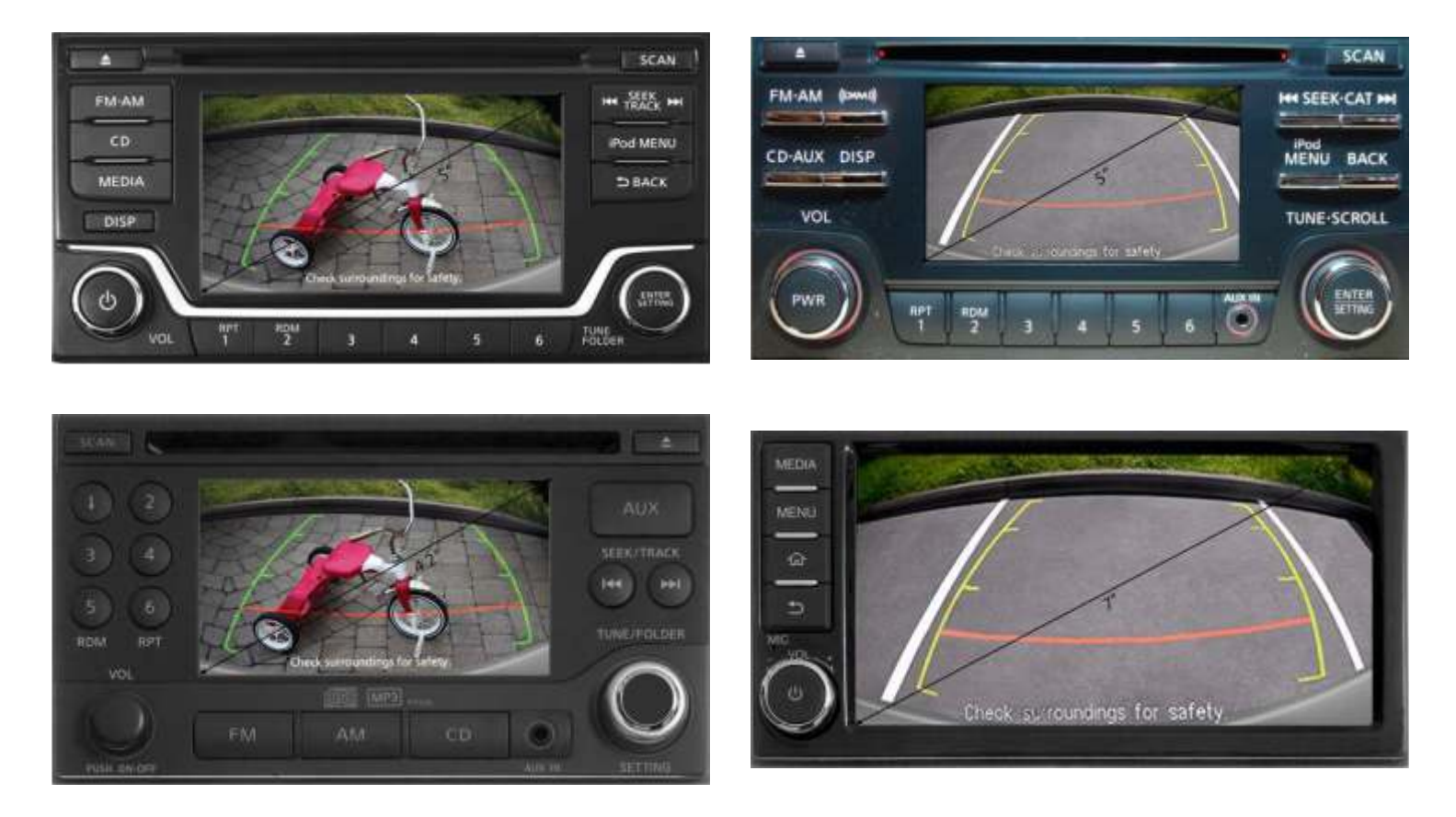

V závislosti na typu a místa montáže couvací kamery nemusí parkovací čáry na monitoru odpovídat správnému úhlu a je jejich nutné nastavit v menu autorádia.

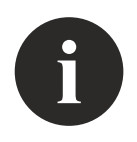

#### POZNÁMKA

Výrobce ani prodejce neodpovídá za jakékoliv poškození nebo nesprávnou činnost zařízení v případě nesprávné instalace.

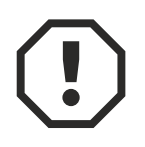

#### **POZOR!**

Postupujte přesně podle pokynů, abyste předešli nepředvídaným komplikacím nebo poškození autorádia. Pokud se komplikace vyskytnou, vypněte autorádio tak, že odstraníte přední panel rádia a odpojíte zezadu všechny vodiče na několik minut.

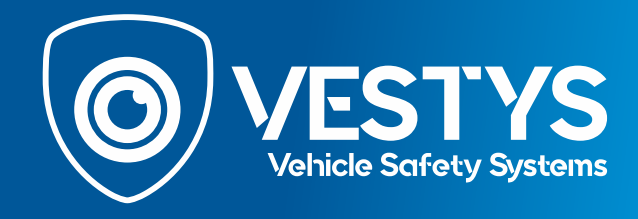

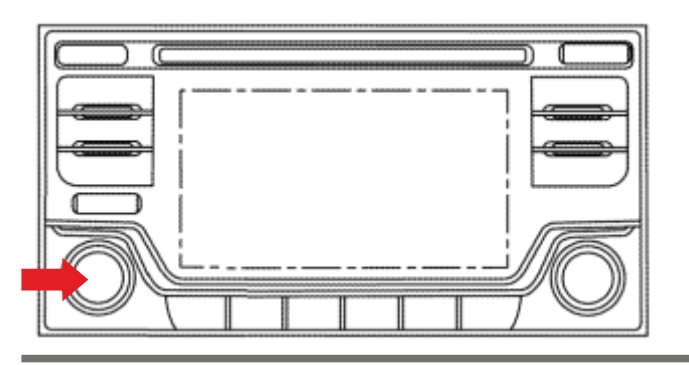

 Stiskněte tlačítko na ovládání zvuku. V dolní části monitoru by se vám měla zobrazit zpráva Audio OFF.
Poznámka: V závislosti na modelu autorádia se tlačítka a jejich umístění může lišit od obrázku.

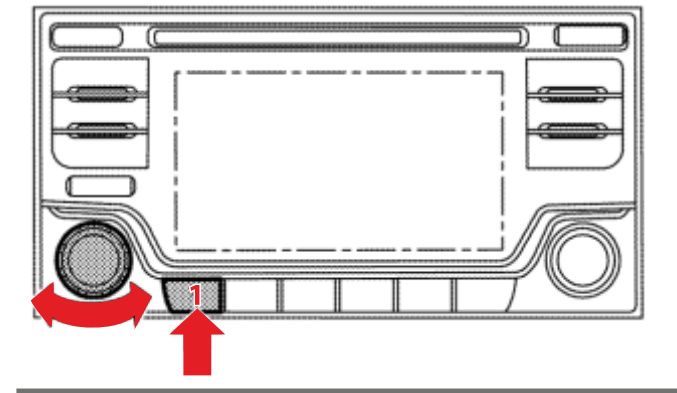

Beat

System Diagnostic Menu

Confirmation/Adjustment

Self Diagnosis

 Stiskněte a podržte tlačítko 1 (nebo INFO, MAP).
Držte tlačítko 1 a otáčejte tlačítkem hlasitosti ve směru hodinových ručiček a proti směru hodinových ručiček (15 a více krát).

S V zobrazené nabídce zvolte možnost Potvrzení / Přizpůsobení.

**Poznámka:** V některých případech se vám nemusí podařit vstoupit do nabídky diagnostiky napoprvé. Pokud vám to nevyško, zkuste to znovu.

System Diagnostic Menu D Continuation/Adjunctment Back

Posuňte se na další stránku servisního menu pomocí tlačítka dolů.

**Poznámka:** V závislosti na modelu auto rádia a verze softwaru mohou být umístěny některé možnosti nabídky na jiném místě.

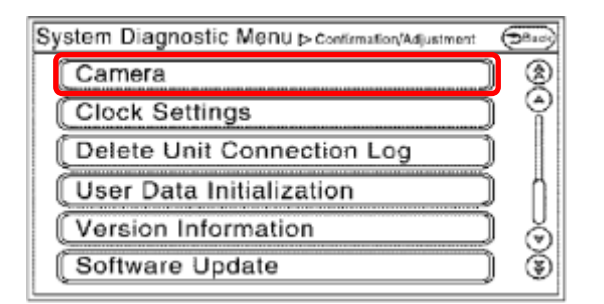

• Vyberte možnost Kamera.

**Poznámka:** V závislosti na modelu auto rádia a verze softwaru mohou být umístěny některé možnosti nabídky na jiném místě.

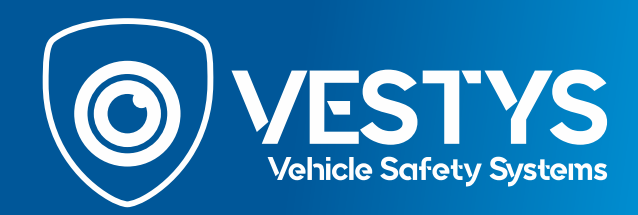

| ystem Diagnostic Menu ⊳ camera      | ( <del>3</del> 900) |
|-------------------------------------|---------------------|
| Correct Draw Line of Rear view Carr | iera                |
|                                     |                     |
|                                     |                     |
|                                     |                     |
|                                     |                     |

❸ Vyberte možnost Správné vykreslení čar couvací kamery.

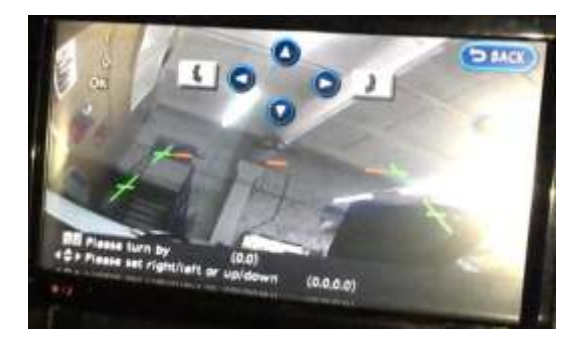

 Spustí se obraz z připojené couvací kamery a pomocí šipek na monitoru nastavíte parkovací čáry.
Parkovací čáry nejdříve srovnejte na střed obrazu a pak je upravte.

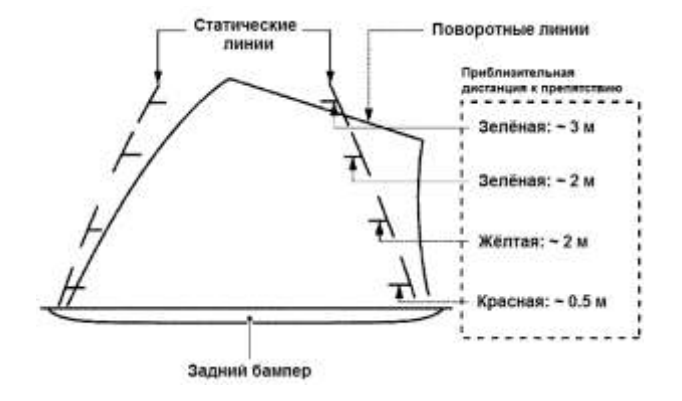

Naměřte si vzdálenosti za autem (0,5m, 1m, 1,5m, 2m) a postavte na naměřené místa objekty, které vám pomohou nastavit správné vzdálenosti parkovacích čar.

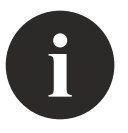

#### POZNÁMKA

Pokud vaše autorádio nebylo instalovat výrobcem, bude chybět automatický spouštěcí signál pro couvací kameru na vodičích připojených k autorádiu. Pro takový případ je v našem kabelu šedý vodič REV. Po zařazení zpátečky by měl být řidič REV napájen proudem + 12V (proud se může táhnout z couvacího světla, nebo přímo z pojistkové skříňky napájení couvacího světla). Připojení tohoto aktivačního signálu můžete zkontrolovat i v diagnostické nabídce menu. Propojením řidiče REV se couvací kamera aktivuje automaticky po zařazení zpátečky.

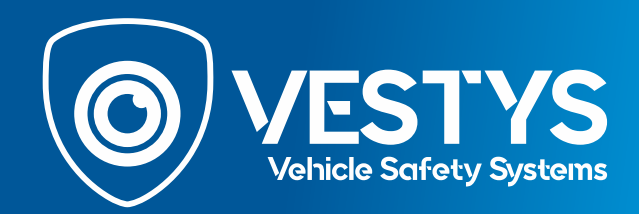

| System Diagnostic Menu PContinuation/Adjustment | 58a:1) |
|-------------------------------------------------|--------|
| Display Diagnosis                               | ۲      |
| Vehicle Signals                                 | Ŷ      |
| Steering Angle Sensor                           | ΥI     |
| Error location display                          |        |
| (AV COMM Diagnosis                              | Ś      |
| (Handsfree Phone )                              | Ť      |

Po úpravě čar znovu vstupte do menu způsobem jako je popsáno na začátku. V prvním okně vyberte možnost Signály vozidla.

| System Diagnostic M | €ΠUΡ Vahicie Signale | (2041) |
|---------------------|----------------------|--------|
| Vehicle speed       | ÷                    |        |
| Parking brake       | OFF                  |        |
| Lights              | OFF                  |        |
| Power button        | OFF                  |        |
| Reverse             | ON                   |        |
|                     | 0.0010010            |        |
|                     |                      |        |
|                     |                      |        |
|                     |                      |        |

Ø Zkontrolujte signál zpátečky. Po zařazení zpátečky by se na monitoru měla zobrazit zpráva ZAPNUTO a po vyřazení by měla zpráva zmizet. Pokud se tak nestane, použijte k napájení zpátečky šedý vodič REV.

### System Diagnostic Menu P vehicle Signals (2000) Vehicle speed -Parking brake OFF Lights OFF Power button OFF Reverse **ON**

Stisknutím tlačítka Zpět v pravém horním rohu nabídku ukončíte.